Here is the welcome screen, make sure to click the "Reference and Reviewers" tab at the top right.

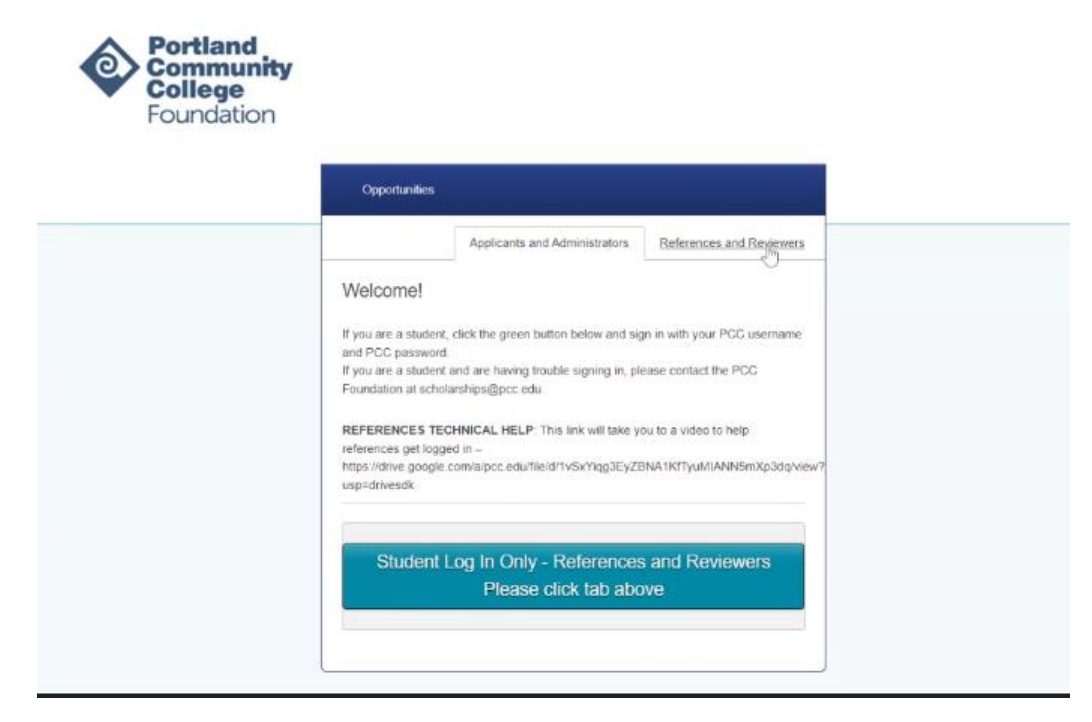

If this is your first time (OR first time since multifactor authentication has been required), click on "Continue with Blackbaud ID"

| Annual and an                                                                                                    |
|----------------------------------------------------------------------------------------------------|
| Opporturnities                                                                                                    |
| Applicants and Administrators References and Reviewers                                                                                                    |
| To access your Reference or Reviewer account, sign in with your Blackbaud ID (BBID) using the email address where you received your invitation.<br>If you don't have a Blackbaud ID, select <b>Sign Up</b> to create one. <b>The sign up is a one-time process</b> . Once you have signed up, you will be able to sign in with your new Blackbaud ID.<br>If you need to recover your password or you have not yet received an email confirming your account, see <u>trouble signing in</u> |
| Continue with Blackbaud ID                                                                                                    |

It will take you to the, "Sign up," screen. Use the email address that the student provided on the application (the account that you received the request) and create a password. Please note the password requirements below. If you choose one that does not meet these requirements, the system will prompt you with the requirements:

## Must contain at least 12 character and 3 of the following:

| -Capital letter                    |
|------------------------------------|
| -Lowercase letter                  |
| -Number                            |
| -Special character (%, &, @, etc.) |

| Password  rgot password?  Remember my ema  Sign in  or  G Sign in with Google  Sign in with Apple  Need an account? Sign up  Need help? Have questions? | Email address   |                         |
|----------------------------------------------------------------------------------------------------|-----------------|-------------------------|
| rgot password? Remember my ema Sign in or G Sign in with Google Sign in with Apple Need an account? Sign up Need help? Have questions?                  | Password        |                         |
| Sign in<br>or<br>G Sign in with Google<br>Sign in with Apple<br>Need an account? Sign up<br>Need help? Have questions?                                  | orgot password? | Remember my email       |
| or G Sign in with Google Sign in with Apple Need an account? Sign up Need help? Have questions?                                                         |                 | Sign in                 |
| Sign in with Google     Sign in with Apple  Need an account? Sign up  Need help? Have questions?                                                        |                 | or.                     |
| Sign in with Apple Need an account? Sign up Need help? Have questions?                                                                                  | G               | Sign in with Google     |
| Need an account? Sign up<br>Need help? Have questions?                                                                                                  | <b>É</b>        | Sign in with Apple      |
| Need help? Have questions?                                                                                                    | Nee             | ed an account? Sign up  |
|                                                                                                    | Need            | d help? Have questions? |

If you do not choose a password that meets the requirements, it will prompt you:

| Enter your email address. Password Enter your password. Aust cantain at least 12 characters and 3 of the following - Capital letter - Lowences letter - Number - Special character (E, #, %, etc.) Confirm password First name Last name ty continuing below, you are agreeing to the slackbaud, Inc. Terms of Use and Privacy Policy. Sign up           | Email address                      |                                                                    |
|----------------------------------------------------------------------------------------------------|------------------------------------|--------------------------------------------------------------------|
| Enter your email address.  Password  Enter your password.  Aust cantain at least 12 characters and 3 of the following  - Capital letter  - Lowences letter  - Special character (E, #, %, etc.)  Confirm password  First name Last name Last name Sy continuing below, you are agreeing to the Blackbaud, Inc. Terms of Use and Privacy Policy.  Sign up |                                    |                                                                    |
| Password  Enter your password.  Aust cantain at least 12 characters and 3 of the following  - Capital letter  - Lowercase letter  - Number  - Special character (L, #, %, etc.)  Confirm password  First name Last name Last name Sy continuing below, you are agreeing to the Illackbaud, Inc. Terms of Use and Privacy Policy.  Sign up                | A Enter your                       | email address.                                                     |
| Enter your password.  Aust cantain at least 12 characters and 3 of the following     - Capital letter     - Lowercase letter     - Number     - Special character (L, #, %, etc.)  Confirm password  First name Last name by continuing below, you are agreeing to the lackbaud, Inc. Terms of Use and Privacy Policy.  Sign up                          | Password                           |                                                                    |
| Aust cantain at least 12 characters and 3 of the following<br>- Capital letter<br>- Lowercase letter<br>- Number<br>- Special character (E, #, %, etc.)<br>Confirm password<br>First name<br>Last name<br>by continuing below, you are agreeing to the<br>lackbaud, Inc. Terms of Use and Privacy Policy.<br>Sign up                                     | A Enter your j                     | password.                                                          |
| Copical netter     Company Netter     Number     Special character (£, #, %, etc.) Confirm password  First name Last name by continuing below, you are agreeing to the lackbaud, Inc. Terms of Use and Privacy Policy.  Sign up                                                                                                    | Must contain at i                  | least 12 characters and 3 of the following                         |
| - Number<br>- Special character (f, #, %, etc.)<br>Confirm password<br>First name<br>Last name<br>by continuing below, you are agreeing to the<br>Backbaud, Inc. Terms of Use and Privacy Policy.<br>Sign up                                                                                                    | - Capital ret<br>- Lowercase       | i lotter                                                           |
| - special character (c, #, %, etc.)<br>Confirm password<br>First name<br>Last name<br>by continuing below, you are agreeing to the<br>Backbaud, Inc. Terms of Use and Privacy Policy.<br>Sign up                                                                                                    | - Number                           | unionen<br>1977 - Marchael Marchael                                |
| Confirm password<br>First name<br>Last name<br>By continuing below, you are agreeing to the<br>Blackbaud, Inc. Terms of Use and Privacy Policy.<br>Sign up                                                                                                    | - special ch                       | aracter c. #. %, etc./                                             |
| First name<br>Last name<br>by continuing below, you are agreeing to the<br>Backbaud, Inc. Terms of Use and Privacy Policy.<br>Sign up                                                                                                    | Confirm passwo                     | sed                                                                |
| Last name<br>by continuing below, you are agreeing to the<br>llackbaud, Inc. Terms of Use and Privacy Policy.<br>Sign up                                                                                                    | First isame                        |                                                                    |
| ly continuing below, you are agreeing to the<br>slackbaud, Inc. Terms of Use and Privacy Policy.<br>Sign up                                                                                                    | Last name                          |                                                                    |
| Sign up                                                                                                    | By continuing l<br>Blackbaud, Inc. | below, you are agreeing to the<br>Terms of Use and Privacy Policy. |
| Sign up                                                                                                    | 6                                  |                                                                    |
|                                                                                                    |                                    | Sign up                                                            |
|                                                                                                    |                                    |                                                                    |
|                                                                                                    | G                                  | Sion up with Cooola                                                |

After you successfully enter your email and password, it will send you a 6-digit confirmation code (to the same email account), please enter that code:

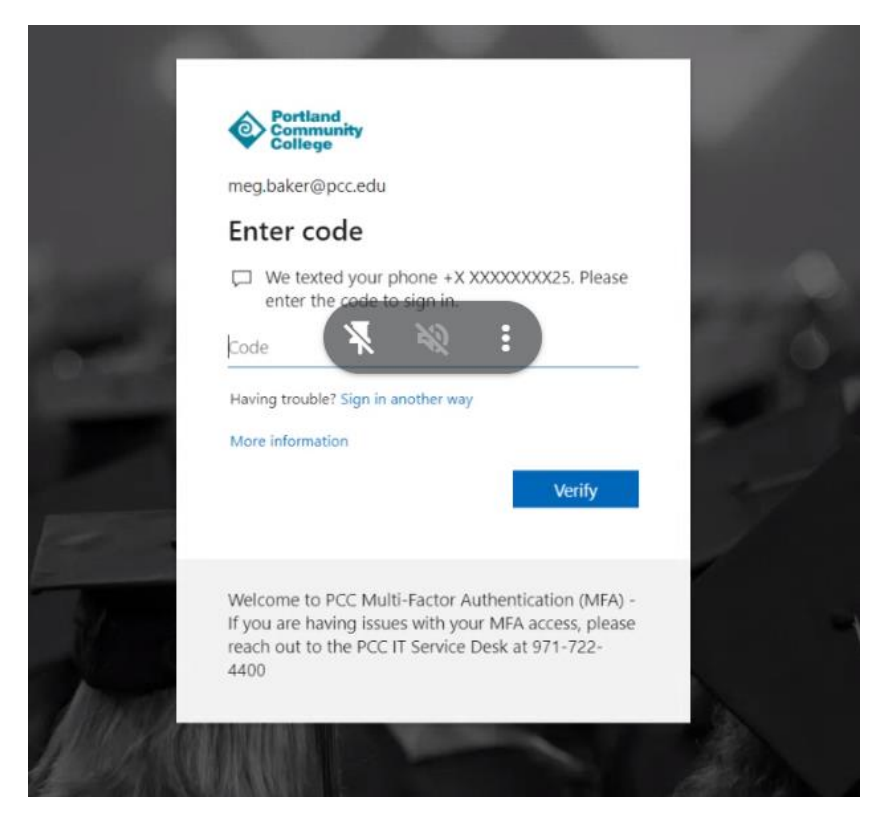

Once you click "verify" the system will take you into the reference form!

If you have questions or run into problems, please contact the PCC Foundation Scholarship team at:

## scholarships@pcc.edu

971-722-4382 or 971-722-4385 Or join a virtual help session (schedule and links here): https://www.pcc.edu/foundation/what-we-do/workshops/